## **Registrierung Elternaccount ISERV**

Bitte nach und nach, wie in den Bildern beschrieben, die Schritte durchführen. VORHER bitte die ISERV APP auf das Handy installieren.

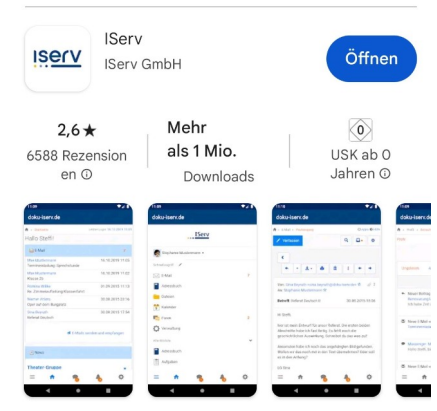

1. Den Code auf dem Elternbrief in der Foto App öffnen (oder Scan-App nutzen)

So sieht die App im Store aus:

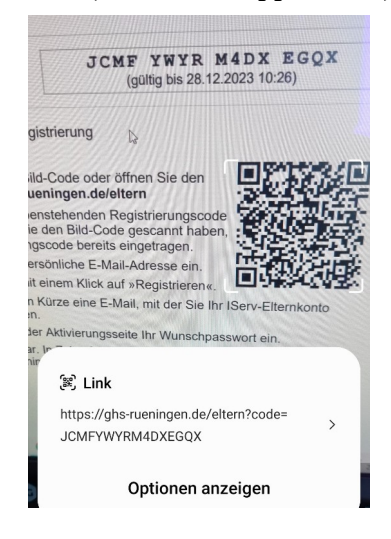

GHS BLIDEN RÜNINGEN STÄRKEN 🕀 DE 🗸 Elternregistrierung Registrierungscode \* JCMF YWYR M4DX EGQX Bitte geben Sie den Registrierungscode aus Ihrem Dokument ein E-Mail \* Ihre eigene private E-Mail-Adresse wird sowohl zur Aktivierung des Kontos als auch zur

Anmeldung bei Ihrem Elternkonto verwendet.

WIR

3. Eigene Emailadresse eintragen

| Elternregistrierung (DE - Registrierungscode *                                |                                             |                                                      |                                 |  |  |  |
|-------------------------------------------------------------------------------|---------------------------------------------|------------------------------------------------------|---------------------------------|--|--|--|
| JCMF                                                                          | YWYR                                        | M 4 D X                                              | EGQX                            |  |  |  |
| Bitte geben Sie den Registrierungscode aus<br>Ihrem Dokument ein.<br>E-Mail * |                                             |                                                      |                                 |  |  |  |
| Ihre eigene p<br>zur Aktivieru<br>Anmeldung                                   | private E-Ma<br>ing des Kon<br>bei Ihrem El | il-Adresse w<br>tos als auch<br>ternkonto ve<br>✓ Re | vird sowohl<br>zur<br>erwendet. |  |  |  |

Dann öffnet sich dieses Fenster. Bitte im 4. Email Postfach nachschauen ggf. auch im Spamordner gucken

Elternregistrierung

⊕ DE ▼

## Bitte prüfen Sie Ihren Posteingang

Wir haben eine E-Mail zur Überprüfung an chrismuehlan@gmail.com gesendet. Bitte bestätigen Sie Ihr Konto in der E-Mail bis zum 05.10.2023 10:27. Danach können Sie sich über die Anmeldeseite einloggen.

Sie können diese Seite verlassen.

2. Dann öffnet sich dieses Fenster

5. Auf den Link in der Mail klicken dann öffnet sich diese Seite. Auf das blaue Feld drücken!

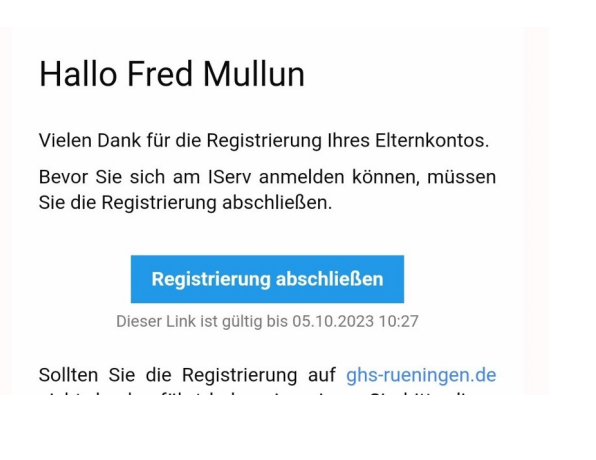

7. Jetzt das endgültige Passwort setzen, das Sie bei Iserv nutzen wollen

| í   | Das Passwort darf Groß- und<br>Kleinbuchstaben sowie Ziffern und<br>Zeichen enthalten. Umlaute sind nicht<br>erlaubt. Aus Sicherheitsgründen sollten<br>Sie Ihr Passwort niemals weitergeben<br>und regelmäßig ändern. |
|-----|----------------------------------------------------------------------------------------------------|
|     | Tipp: Je komplexer Ihr Passwort ist,<br>desto kürzer darf es sein.                                                                                                    |
| ies | Passwort                                                                                                    |
|     |                                                                                                    |

Hier bitte NUR auf das Blaue Feld drücken "In der Iserv-App fortfahren" RÜNINGEN STÄRKEN STÄRKEN M. TEAM Oder Iserv-Anmeldung Cemenail.com Passwort

6.

8. Bitte mit Ihrer Emailadresse und Passwort anmelden

Angemeldet bleiben

→] Anmelden

| Anmeldung                            | : |
|--------------------------------------|---|
| <sup>IServ</sup><br>ghs-rueningen.de |   |
| Account<br>change and gmail.com      |   |
| Passwort                             | 0 |
| Anmelden                             |   |
| WAS MUSS ICH HIER EINGEBEN?          |   |

9. Zuletzt erscheint dann dieses Fenster, wo Sie die Elternbriefe einsehen können.

Mit Installieren der Iserv App bekommen Sie dann "Push-up-Nachrichten", wenn ein neuer Elternbrief eintrifft.

Wenn Sie unten auf die drei Linien drücken, danach "Alle Module", können Sie auch den Stundenplan, bzw. Vertretungsplan Ihres Kindes einsehen.

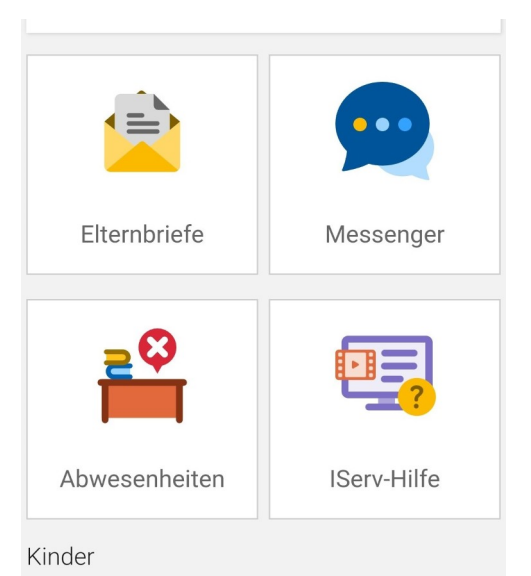